## **Digitaler Unterricht An u. Abmeldung**

Die Daten der Klasse und Schüler, die an der Digitalen Schule teilnehmen, werden von e\*SA automatisch an die Applikation Schülergeräteverwaltung der Geräteinitiative **Digitales Lernen** übermittelt. Dazu müssen die Schüler angemeldet werden!

Um die An- und Abmeldungen in der Schülertabelle ausführen zu können, muss zuerst in der Schulstruktur bei der Klasse das Hakerl Digitaler

| Klasse                     |                            |                           |                      |                       |
|----------------------------|----------------------------|---------------------------|----------------------|-----------------------|
| Name(*)                    | 1.a                        | entspricht für SAP (*)    | VS - 1a              | ×                     |
| Beschreibung               | 1.a                        |                           |                      |                       |
| Schulstufe                 | 1                          |                           | Ganztägige Betreuung | in verschränkter Form |
| Weitere Schulstufen        | 0 1 2 3                    | 4 5 6 7                   | 8 🗌 9                |                       |
| Klassenvorstand/Fachkoord. | Musterfrau Cornelia        | ×                         | Digitaler Unterricht |                       |
| Klassenart                 |                            | ~                         |                      |                       |
| Schulform                  | 4-klassige Volksschule, 1. | und 2. Schulstufe getrenn | t                    | ~                     |
| Fächer Schulversuche       | ]                          |                           |                      |                       |
| nicht zugewiesene          |                            | zugewiesene               |                      |                       |
| Fac                        | h                          | 05                        | Fach                 | Std                   |

Nach der Aktivierung in der Klasse stehen auch schon die **An- und Abmeldefunktionen in der Schülerverwaltung** zur Verfügung. Die Schüler können wie gewohnt einzeln oder auch gesammelt (Mehrfachmarkierung) über die Schülertabelle an- und abgemeldet werden.

## **Digitaler Unterricht Anmeldung:**

Unterricht aktiviert werden.

In der Schülertabelle stehen nun zwei neue Spalten zur Verfügung, in denen der Status des Schülers ersichtlich ist. Ist ein Schüler bei der Digitalen Schule angemeldet, ist in der Spalte **dig. Unt. angem.** ein Hakerl

| Sc   | hülerverwaltur | g                                   |                |                 |         |             |     |            |            |       |              |    |          |            |                   |     |            |            |                    | e*SA.p       | rofes               | sional              |
|------|----------------|-------------------------------------|----------------|-----------------|---------|-------------|-----|------------|------------|-------|--------------|----|----------|------------|-------------------|-----|------------|------------|--------------------|--------------|---------------------|---------------------|
| 1    | Schülertabelle |                                     |                |                 |         |             |     |            |            |       |              |    |          |            |                   |     |            |            |                    |              |                     |                     |
|      | Nachname       | Vorname                             | Geschlecht     | Schul<br>-stufe | Besjahr | Erstsprache | AOS | AOS<br>DKm | AOS<br>DKu | ONDES | SPF          | вм | Religion | RU<br>Abm. | RU<br>Nichtteiln. | GTS | von        | bis        | sprengel<br>-fremd | Sommerschule | dig. Unt.<br>angem. | dig. Unt.<br>abgem. |
|      | Musterfrau     | Beenden der Schullauft              | bahn an diese  | r BE            |         | Deutsch     |     |            |            | V     |              |    | römkath. |            |                   |     | 13.09.2021 | 08.07.2022 |                    |              |                     |                     |
|      | Musterfrau     | Bescheid(e) anlegen                 |                |                 |         | Deutsch     |     |            |            | V     |              |    | römkath. |            |                   |     | 13.09.2021 | 08.07.2022 |                    |              |                     |                     |
|      | Musterfrau     | Bildungseinrichtungszu              | ordnung        |                 |         | Deutsch     |     |            |            | 2     |              |    | römkath. | 2          |                   |     | 13.09.2021 | 08.07.2022 |                    |              |                     |                     |
|      | Musterfrau     | Digitaler Unterricht Anm            | neldung        |                 |         | Deutsch     |     |            |            | V     |              |    | römkath. |            |                   |     | 13.09.2021 | 08.07.2022 |                    |              |                     |                     |
|      | Musterfrau     | Digitaler Unterricht Abm            | neldung ∾      |                 |         | Deutsch     |     |            |            | V     | $\checkmark$ |    | römkath. |            |                   |     | 13.09.2021 | 08.07.2022 |                    |              |                     |                     |
|      | Musterfrau     | Digitaler Unterricht Löso           | chen           |                 |         | Deutsch     |     |            |            | ¥     |              |    | römkath. |            |                   |     | 13.09.2021 | 08.07.2022 |                    |              |                     |                     |
|      | Musterfrau     | Fachzuordnung                       |                |                 |         | Deutsch     |     |            |            | V     |              |    | römkath. | ~          |                   |     | 13.09.2021 | 08.07.2022 |                    |              |                     |                     |
|      | Mustermann     | Grunddaten                          |                |                 |         | Deutsch     |     |            |            | V     |              |    | römkath. |            |                   |     | 13.09.2021 | 08.07.2022 |                    |              |                     |                     |
|      | Mustermann     | Gruppenzuordnung                    |                |                 |         | Deutsch     |     |            |            | ¥     |              |    | römkath. |            |                   |     | 13.09.2021 | 08.07.2022 |                    |              |                     |                     |
|      | Mustermann     | GTS-Anwesenheiten b                 | earbeiten      |                 |         | Deutsch     |     |            |            | 2     |              |    | römkath. |            | V                 |     | 13.09.2021 | 08.07.2022 |                    |              |                     |                     |
|      | Mustermann     | Klassenzuordnung                    |                |                 |         | Deutsch     |     |            |            | V     |              |    | römkath. |            |                   |     | 13.09.2021 | 08.07.2022 |                    |              |                     |                     |
|      | Mustermann     | Schultorm andern<br>Schultormandern | oorboiton      |                 |         | Deutsch     |     |            |            | V     |              |    | römkath. |            |                   |     | 13.09.2021 | 08.07.2022 |                    |              |                     |                     |
|      | Mustermann     | Schulveranetaltung 7 b              | earbeiten      |                 |         | Deutsch     |     |            |            | ¥     |              |    | römkath. |            |                   |     | 13.09.2021 | 08.07.2022 |                    |              |                     |                     |
|      | Mustermann     | Sommerschule Ahmelde                | ung            |                 |         | Deutsch     |     |            |            |       |              |    | römkath. |            | V                 |     | 13.09.2021 | 08.07.2022 |                    |              |                     |                     |
|      | Mustermann     | Sommerschule Anmeldi                | una            |                 |         | Deutsch     |     |            |            | ~     |              |    | römkath. |            |                   |     | 13.09.2021 | 08.07.2022 |                    |              |                     |                     |
|      | Mustermann     | zu den zugeordneten S               | Schülern       |                 |         | Deutsch     |     |            |            | ¥     |              |    | römkath. |            |                   |     | 13.09.2021 | 08.07.2022 |                    |              |                     |                     |
|      | Mustermann     | Zuordnung Auslandsso                | chulbesuch     |                 |         | Deutsch     |     |            |            | 2     |              |    | römkath. | V          |                   |     | 13.09.2021 | 08.07.2022 |                    |              |                     |                     |
|      |                | Zuordnung häuslicher L              | Unterricht     |                 |         |             |     |            |            |       |              |    |          |            |                   |     |            |            |                    |              |                     |                     |
| 1000 |                | Zuordnung Privatschule              | e ohne Öffentl | ichkeitsre      | cht     |             |     |            |            |       |              |    |          |            |                   |     |            |            |                    |              |                     |                     |
| 8    |                |                                     |                |                 |         |             |     |            |            |       |              |    |          |            |                   |     |            |            |                    |              |                     |                     |

Mit Rechtsklick auf einen oder mehrere Schüler öffnet sich das Kontextmenü! Klicken Sie nun auf **Digitaler Unterricht Anmeldung**.

Gleich darauf erscheint folgende Meldung! Bestätigen Sie bitte mit **OK**!

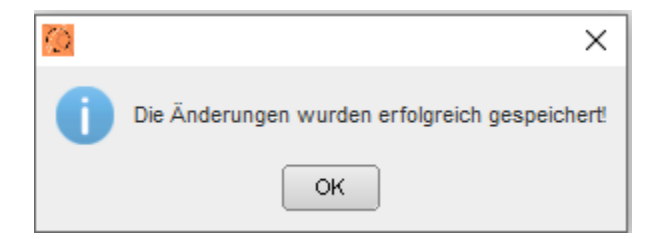

Die erfolgreiche Anmeldung sieht man nun in der Schülertabelle ganz hinten.

| Nachname   | Vorname | Geschlecht | Schul<br>-stufe | Besjahr | Erstsprache | AOS | AOS<br>DKm | AOS<br>DKu | ONDES | SPF | вм | Religion | RU<br>Abm. | RU<br>Nichtteiln. | GTS | von        | bis        | sprengel<br>-fremd | Sommerschule | dig. Unt.<br>angem. | dig. Unt.<br>abgem. |
|------------|---------|------------|-----------------|---------|-------------|-----|------------|------------|-------|-----|----|----------|------------|-------------------|-----|------------|------------|--------------------|--------------|---------------------|---------------------|
| Musterfrau | Ayda    | weiblich   | 4               | 4       | Deutsch     |     |            |            | V     |     |    | römkath. |            |                   |     | 13.09.2021 | 08.07.2022 |                    |              | V                   |                     |

Und natürlich auch in der Reg. Karte **Digitaler Unterricht** bei den Grunddaten des Schülers. Hier wird auch das An u. Abmeldedatum vermerkt.

| Grunddaten | Schullaufbahn | Bescheide/Entscheidungen |     | Gruppenzuordnung Kor |     | takte      | Noten     | Sommerschule | Digitaler Unterricht | Sonstiges |
|------------|---------------|--------------------------|-----|----------------------|-----|------------|-----------|--------------|----------------------|-----------|
| Schuljahr  | Klasse A      | nmeldung                 |     | Klasse aktuell       | Ann | neldedatum | Abmeldeda | tum          |                      |           |
| 2021/2022  | 1.a           |                          | 1.a |                      |     | 25.10.2    | 2021      |              |                      |           |

## **Digitaler Unterricht Abmeldung:**

- Sobülartaballa

Kommt ein Schüler im Laufe des Schuljahres in eine Klasse, die nicht an der Initiativen Digitalen Schule teilnimmt (z.B. Schulwechsel), muss der Schüler abgemeldet werden.

Die Funktion ist nur verfügbar, wenn der aktuelle Status des Schülers angemeldet ist.

Da das digitale Gerät beim Schüler verbleibt, muss die Abmeldung dokumentiert bleiben.

|   | Schülertshelle |                                |                                        |        |        |                 |      |  |  |  |  |  |  |  |
|---|----------------|--------------------------------|----------------------------------------|--------|--------|-----------------|------|--|--|--|--|--|--|--|
|   | Schulentabelle |                                |                                        |        |        |                 |      |  |  |  |  |  |  |  |
|   | Nachname       |                                | Vorname                                | Gesc   | hlecht | Schul<br>-stufe | Bes. |  |  |  |  |  |  |  |
|   | Musterfrau     | _                              |                                        |        |        |                 |      |  |  |  |  |  |  |  |
|   |                | В                              | Beenden der Schullaufbahn an dieser BE |        |        |                 |      |  |  |  |  |  |  |  |
|   | Musterfrau     | Rescheid(e) anlegen            |                                        |        |        |                 |      |  |  |  |  |  |  |  |
| L | Musterfrau     | -                              |                                        |        |        |                 |      |  |  |  |  |  |  |  |
| L |                | Bildungseinrichtungszuordnung  |                                        |        |        |                 |      |  |  |  |  |  |  |  |
| l | Musterfrau     | Digitaler Unterricht Anmeldung |                                        |        |        |                 |      |  |  |  |  |  |  |  |
| L | Mustarfrau     | Digital of official Annoideng  |                                        |        |        |                 |      |  |  |  |  |  |  |  |
| L | musternau      | D                              | igitaler Unterricht Abme               | eldung | N      |                 |      |  |  |  |  |  |  |  |
|   | Musterfrau     | Digitaler Unterricht Löschen   |                                        |        |        |                 |      |  |  |  |  |  |  |  |
|   | Musterfrau     | Fachzuordnung                  |                                        |        |        |                 |      |  |  |  |  |  |  |  |
|   | Mustermann     | Grunddaten                     |                                        |        |        |                 |      |  |  |  |  |  |  |  |

Nach anklicken der Abmeldung erscheint die wieder folgende Meldung!

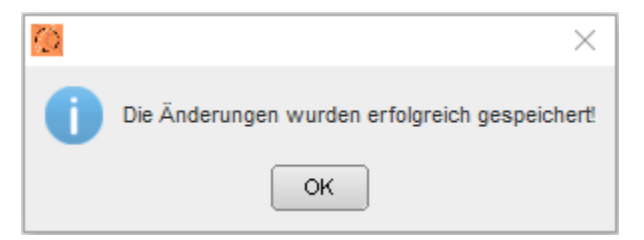

Gleichzeitig wird in der Schülertabelle das Hakerl bei dig. Unt. abgem. gesetzt.

| ſ | Schülertabelle |         |            |                 |         |             |     |            |            |       |     |    |          |            |                   |     |            |            |                    |              |                     |                     |
|---|----------------|---------|------------|-----------------|---------|-------------|-----|------------|------------|-------|-----|----|----------|------------|-------------------|-----|------------|------------|--------------------|--------------|---------------------|---------------------|
|   | Nachname       | Vorname | Geschlecht | Schul<br>-stufe | Besjahr | Erstsprache | AOS | AOS<br>DKm | AOS<br>DKu | ONDES | SPF | вм | Religion | RU<br>Abm. | RU<br>Nichtteiln. | GTS | von        | bis        | sprengel<br>-fremd | Sommerschule | dig. Unt.<br>angem. | dig. Unt.<br>abgem. |
|   | Musterfrau     | Ayda    | weiblich   | 4               | 4       | Deutsch     |     |            |            | V     |     |    | römkath. |            |                   |     | 13.09.2021 | 08.07.2022 |                    |              |                     | V                   |

In der Reg. Karte Digitaler Unterricht ist nun das An u. Abmeldedatum ersichtlich!

## **Digitaler Unterricht Löschen:**

Wenn ein Schüler irrtümlich angemeldet wurde und kein digitales Gerät erhalten hat, kann der Schulleiter die Anmeldung zur Digitalen Schule auch lösch en.

Die Eingaben müssen bis Donnerstag 1. Schulwoche durchgeführt werden.

| Schülertabelle —— |                                |                                       |    |  |  |  |  |  |  |  |  |
|-------------------|--------------------------------|---------------------------------------|----|--|--|--|--|--|--|--|--|
| Schalertabelie    |                                |                                       |    |  |  |  |  |  |  |  |  |
| Nachname          | Vorname                        | Vorname Geschlecht Schul<br>-stufe Be |    |  |  |  |  |  |  |  |  |
| Musterfrau        | Beenden der Schullaufb         | ahn an dieser                         | BE |  |  |  |  |  |  |  |  |
| Musterfrau        | Bescheid(e) anlegen            |                                       |    |  |  |  |  |  |  |  |  |
| Musterfrau        | Bildungseinrichtungszuordnung  |                                       |    |  |  |  |  |  |  |  |  |
| Musterfrau        | Digitaler Unterricht Anmeldung |                                       |    |  |  |  |  |  |  |  |  |
| Musterfrau        | Digitaler Unterricht Abmeldung |                                       |    |  |  |  |  |  |  |  |  |
| Musterfrau        | Digitaler Unterricht Löschen   |                                       |    |  |  |  |  |  |  |  |  |
| Musterfrau        | Fachzuordnung                  |                                       |    |  |  |  |  |  |  |  |  |

Danach sind auch die Daten in der Reg. Karte Digitaler Unterricht entfernt!

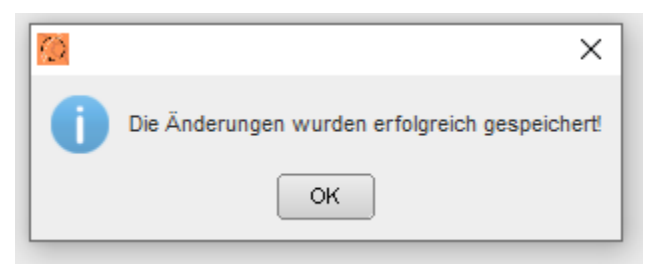

Wichtig: Für die Kontrolle steht der Report Geräteverwaltung Digitale Schule zur Verfügung!